# Teladoc Health™

# TV Pro One™

**Quick Start Guide** 

P/N: MA-20237-003

© Teladoc Health, Inc. All rights reserved.

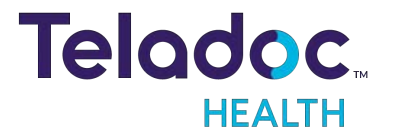

# **Table of Contents**

| TABLE OF CONTENTS                                         | 2  |
|-----------------------------------------------------------|----|
| TV PRO ONE OVERVIEW                                       |    |
| TV Pro One User Guide                                     |    |
| What's In The Box                                         |    |
| TV Pro One                                                |    |
| TV Pro One V2                                             |    |
| TV PRO ONE WALL MOUNTING                                  |    |
| Tools Needed                                              |    |
| Parts Included                                            |    |
| Mounting Instructions                                     | 7  |
| TV PRO ONE HARDWARE SETUP                                 |    |
| TV PRO ONE WI-FI CONNECTION SETUP                         |    |
| Advanced Wi-Fi Setup                                      |    |
| Access Network & Internet Settings                        |    |
| WPA2 PSK - (Wi-Fi Protected Access 2 with Pre Shared Key) | 11 |
| WPA2-Enterprise - (Wi-Fi Protected Access for Enterprise) | 11 |
| POWERING OFF THE TV PRO ONE                               |    |
| Powering Off All TV Pro One                               |    |
| TROUBLESHOOTING                                           |    |
| No video showing on display                               |    |
| No volume or unable to adjust volume                      |    |
| Keyboard not responding                                   |    |
| Keyboard not paired:                                      |    |
| CONTACT INFORMATION                                       |    |

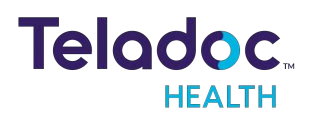

# **TV Pro One Overview**

TV Pro One is an integrated telehealth product that allows for a 2-way virtual consult through the television. Equipped with a night vision camera, remote physicians can clearly examine the patient at any time of the day.

### **TV Pro One User Guide**

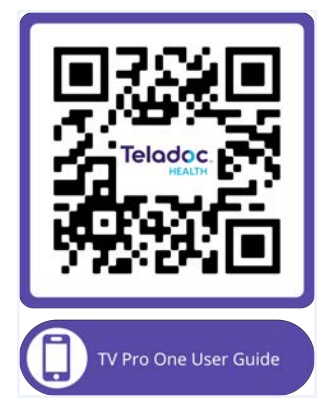

## What's In The Box

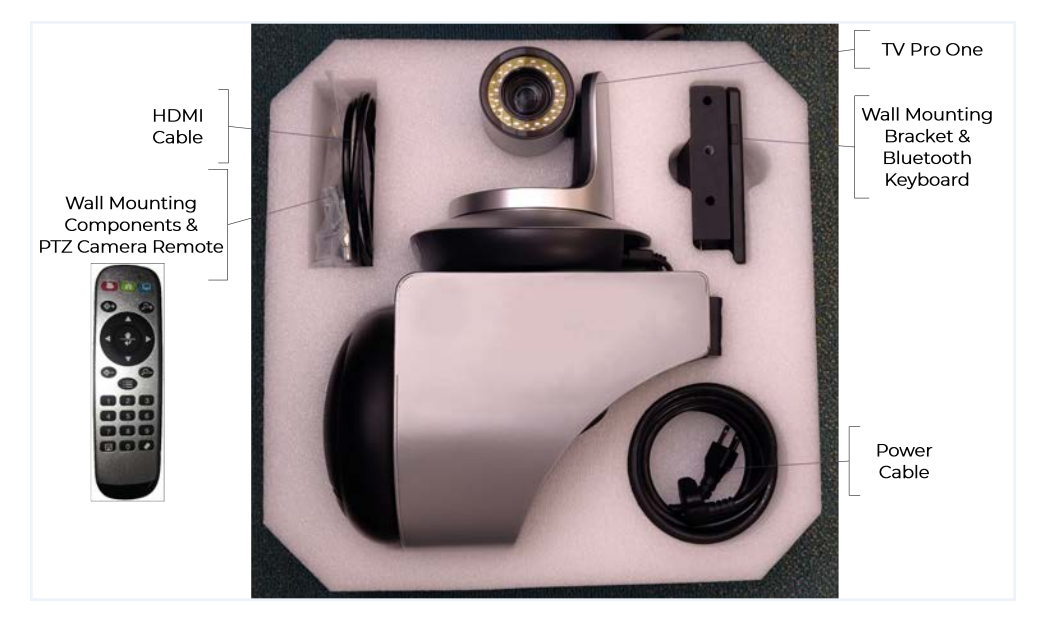

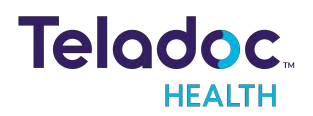

## **TV Pro One**

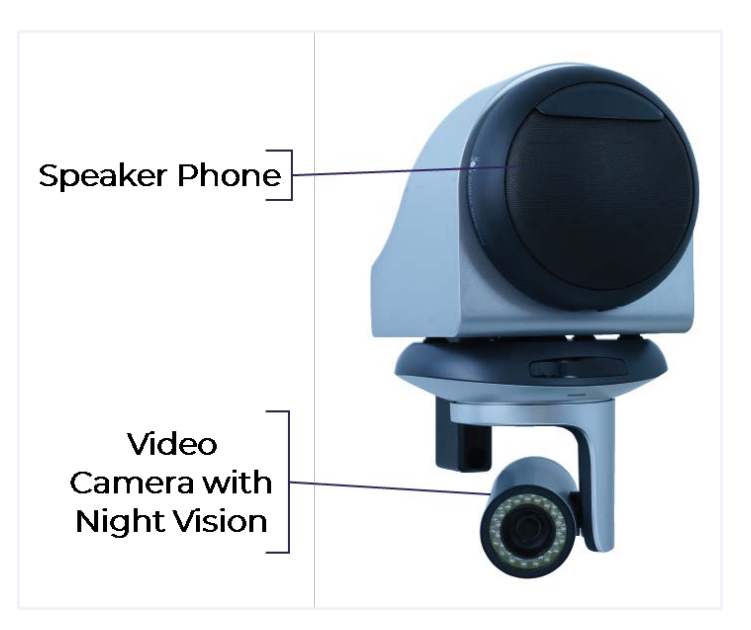

## TV Pro One V2

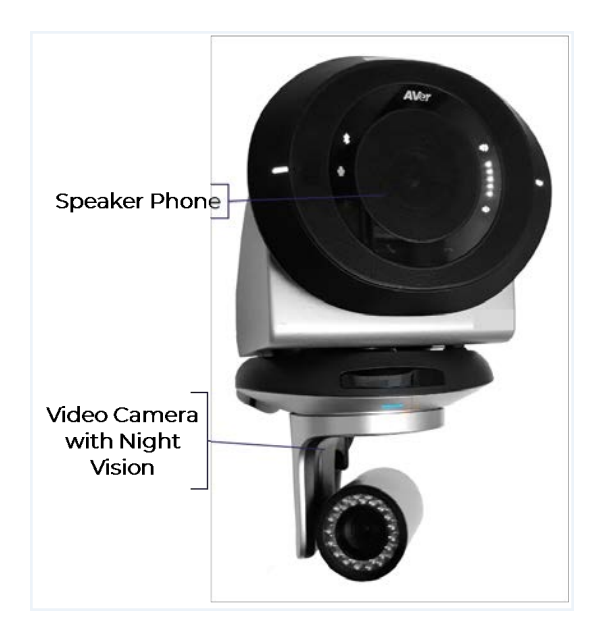

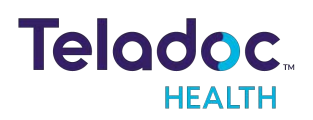

# **TV Pro One Wall Mounting**

#### **NOTES:**

- Mount with the camera below the speaker, for optimal range of viewing.
- Mount near the television.
- Mount away from noisy areas such as air vents, ventilators.

## **Tools Needed**

- Pencil
- Phillips head screwdriver
- Electric drill

## **Parts Included**

| Reference<br>Letter: | Parts List:             | Description:                                                                                   | Quantity: |
|----------------------|-------------------------|------------------------------------------------------------------------------------------------|-----------|
| A                    |                         | TV Pro One Main<br>Housing in<br>standard<br>orientation, with<br>camera below the<br>speaker. | 1         |
| В                    | $\odot$ $\odot$ $\odot$ | TV Pro One Wall<br>Mounting<br>Template                                                        | 1         |
| C                    |                         | TV Pro One Wall<br>Mounting Bracket                                                            | 1         |
| D                    |                         | 7/16-inch Drill Bit                                                                            | 1         |

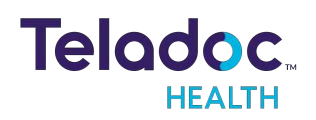

| E | 1/4-20 by 2 1/8<br>Drywall Anchor                | 3 |
|---|--------------------------------------------------|---|
| F | M6 Socket Head<br>Cap Screw by<br>35mm Long      | 1 |
| C | Allen Wrench for<br>M6 Socket Head<br>Cap Screws | 1 |

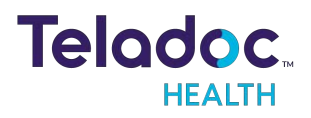

# **Mounting Instructions**

| Step | Action                                                                                                    | Image |
|------|----------------------------------------------------------------------------------------------------|-------|
| 1    | a. Draw a vertical line on desired surface using a level.                                                                                                    |       |
|      | b. Aligh the left or right edge of the Mounting Template (Part B) with the line and apply it to the wall.                                                                                                    | 0     |
|      | c. Drill three holes through each center mark (+) using a 7/16-inch drill bit (Part D).                                                                                                    | ۲     |
|      | d. Remove mounting template and discard.                                                                                                    |       |
| 2    | a. Tap the anchor into the 7/16-inch holes until flush with drywall to install anchors (Part E).                                                                                                    |       |
|      | b. Turn screw to expand the anchor using a phillips head screwdriver.                                                                                                    | 0     |
| 3    | Remove the screws from the anchors after wall anchors are fully seated.                                                                                                    |       |
| 4    | Attach Wall Mounting Bracket (Part C) to the drywall anchors using the screws removed in previous step.                                                                                                    |       |
| 5    | <ul> <li>a. Align the main housing (Part A) on top of the wall mount with respect to the locating pins.</li> <li>b. Affix the housing from the top to the wall mount using the M6 screw (Part F) and allen wrench (Part G).</li> </ul> |       |

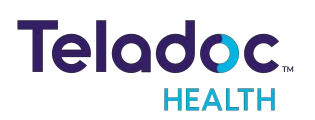

# TV Pro One Hardware Setup

- 1. Connect the TV Pro One to a power outlet after mounting the TV Pro One.
- 2. Wait for the TV Pro One's PTZ camera to stop moving before connecting TV Pro One's HDMI cable to an available HDMI port on the television.
- 3. Note the HDMI port numbers on the television into which the products are respectively connected.
  - This information is needed later to provide to Teladoc Health Technical Service for Performance Verification.

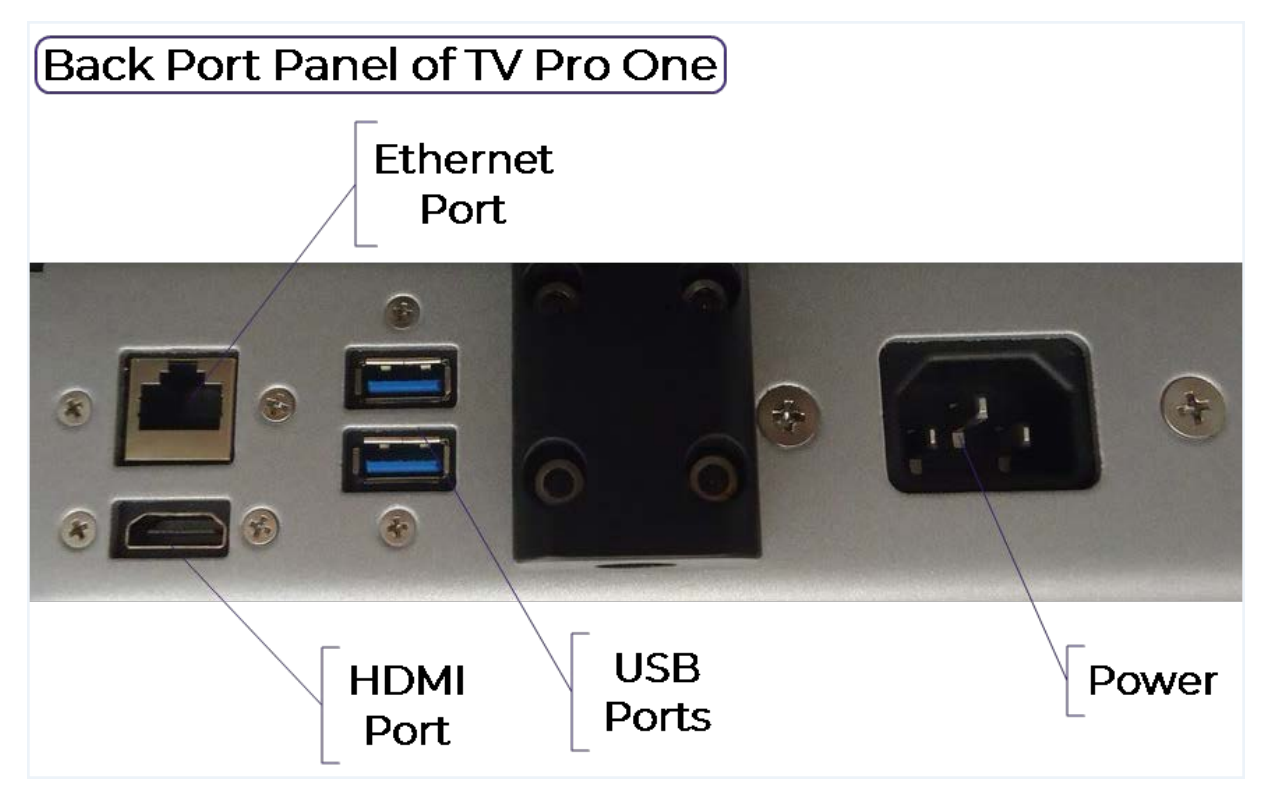

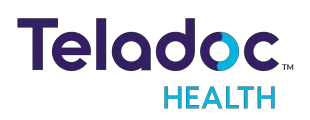

# **TV Pro One Wi-Fi Connection Setup**

#### NOTES:

- The Teladoc Health software allows access to basic Wi-Fi networks with available SSIDs. If more advanced settings are needed, following the instructions for <u>"Advanced Wi-Fi Setup" below</u>.
- Advanced Wi-Fi set up should be done only by a trained technician.

## **Advanced Wi-Fi Setup**

**CAUTION**: These steps should only be done by a trained technician.

#### **Access Network & Internet Settings**

- 1. Attach a USB keyboard and mouse,
- 2. Press the "Windows" key (
  ) to show the taskbar,
- 3. Press "Ctrl Shift Space" on the keyboard to bring up Debug mode.
- 4. Click the "X" at the top-right of the window to close the Robot software.
- 5. Right-click the Wi-Fi a icon in the system tray and choose Open Network & Internet settings

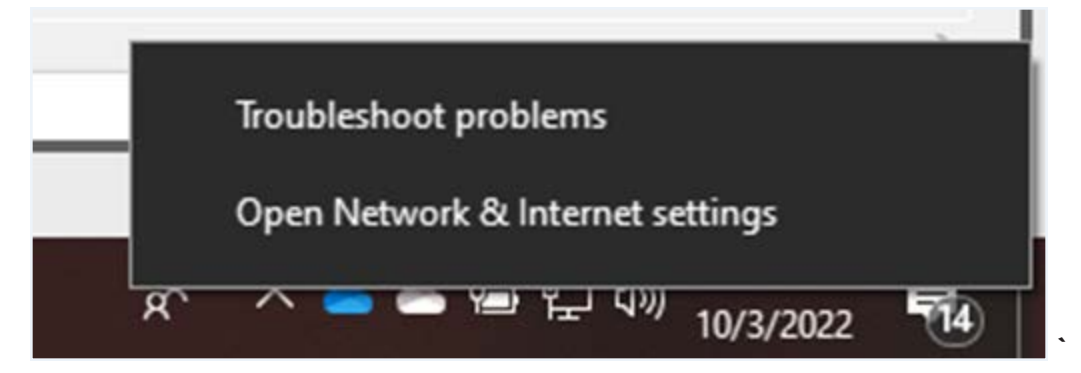

#### Select Network

- 1. Click "Wi-Fi" on the left-hand side of the screen
- 2. Click Manage known networks

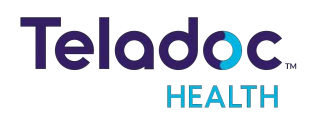

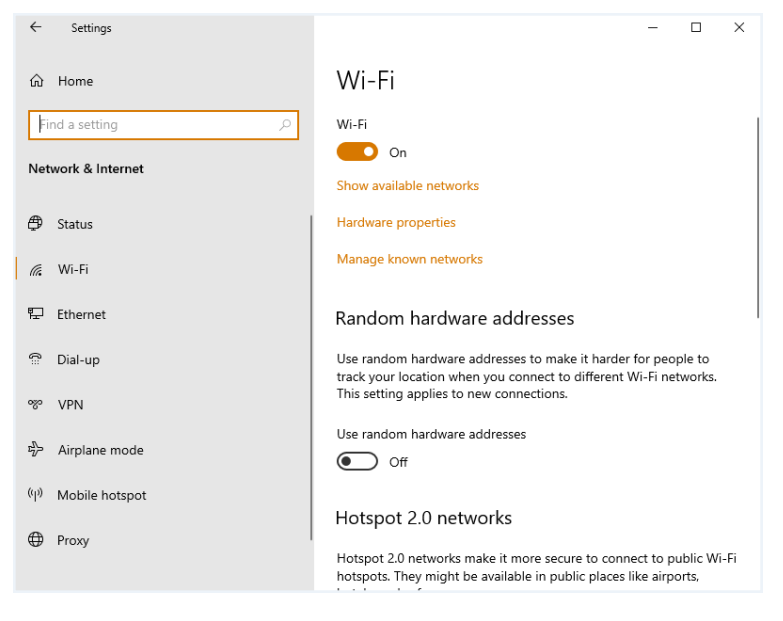

3. Click on any networks listed and choose Forget

| ← Settings                                     |                   |        | - | × |
|------------------------------------------------|-------------------|--------|---|---|
| 命 Wi-Fi                                        |                   |        |   |   |
| Manage known networks                          |                   |        |   |   |
| + Add a new network                            |                   |        |   |   |
| Search this list                               | Q                 |        |   |   |
| Sort by: Preference $\checkmark$ Filter by: Al |                   |        |   |   |
| Some settings are managed by your sys          | tem administrator |        |   |   |
| Added by company policy                        |                   |        |   |   |
| InterContinental                               |                   |        |   |   |
|                                                |                   |        |   |   |
|                                                | Properties        | Forget |   |   |
| NETGEAR21                                      |                   |        |   |   |
| NotSuddenStink                                 |                   |        |   |   |

- 4. Click the back arrow at the top-left of the screen after all networks are removed,
- 5. Scroll down the Wi-Fi page until you see **Network and Sharing Center**, then click on that link
- 6. Click Set up a new connection or network
- 7. Click Manually connect to a wireless network

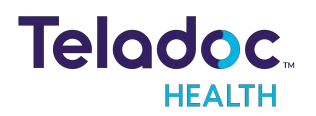

| ← | 💇 Set Up a Connection or Network                                                                        | _    |     | ^   |
|---|----------------------------------------------------------------------------------------------------|------|-----|-----|
|   |                                                                                                    |      |     |     |
|   | Choose a connection option                                                                              |      |     |     |
|   |                                                                                                    |      |     |     |
|   | Connect to the Internet<br>Set up a broadband or dial-up connection to the Internet.                    |      |     |     |
|   | Set up a new network                                                                                    |      |     |     |
|   | Manually connect to a wireless network<br>Connect to a hidden network or create a new wireless profile. |      |     |     |
|   | Connect to a workplace<br>Set up a dial-up or VPN connection to your workplace.                         |      |     |     |
|   |                                                                                                    |      |     |     |
|   |                                                                                                    |      |     |     |
|   |                                                                                                    | Next | Can | cel |

- 8. Type in the network name
- 9. Choose the correct security type

|   |                           | -                                                      |     | ×   |
|---|---------------------------|--------------------------------------------------------|-----|-----|
| ← | 🔮 Manually connect to a w | reless network                                         |     |     |
|   |                           |                                                        |     |     |
|   | Enter information for     | the wireless network you want to add                   |     |     |
|   | Network name              |                                                        |     |     |
|   | Network name:             |                                                        |     |     |
|   | Security type:            | [Choose an option]                                     |     |     |
|   | Encryption type:          | ~                                                      |     |     |
|   | 6 N K                     |                                                        |     |     |
|   | Security Key:             | Hide characters                                        |     |     |
|   | 🌒 🔾 Save this network for | all users of this computer                             |     |     |
|   | Save this network for     | me only                                                |     |     |
|   | Start this connection     | automatically                                          |     |     |
|   | Connect even if the n     | etwork is not broadcasting                             |     |     |
|   | Warning: If you select    | this option, your computer's privacy might be at risk. |     |     |
|   |                           |                                                        |     |     |
|   |                           | Next                                                   | Can | cel |

#### WPA2 PSK - (Wi-Fi Protected Access 2 with Pre Shared Key)

- 1. Type in the password when prompted
- 2. Ensure Start this connection automatically is checked

#### WPA2-Enterprise - (Wi-Fi Protected Access for Enterprise)

- 1. Ensure "Start this connection automatically" is checked, then click Next
- 2. Click Change connection settings

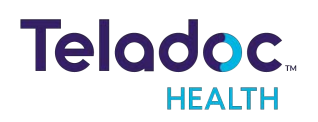

#### 3. Click the Security tab

| HotDog1 Wireless Netv                  | vork Properties            | ×         |
|----------------------------------------|----------------------------|-----------|
| Connection Security                    |                            |           |
|                                        |                            |           |
| Security type:                         | WPA2-Enterprise            | ~         |
| Encryption type:                       | AES                        | ~         |
|                                        |                            |           |
|                                        |                            |           |
| Choose a network aut                   | thentication method:       |           |
| Microsoft: Protected                   | EAP (PEAP) 🗸 🗸             | Settings  |
| Remember my cree<br>time I'm logged on | dentials for this connecti | ion each  |
|                                        |                            |           |
|                                        |                            |           |
|                                        |                            |           |
| Advanced settings                      |                            |           |
|                                        |                            |           |
|                                        |                            |           |
|                                        |                            |           |
|                                        | (                          | OK Cancel |

- 4. Click Settings
- 5. Uncheck Verify the server's identity by validating the certificate
- 6. Click OK
- 7. Click OK

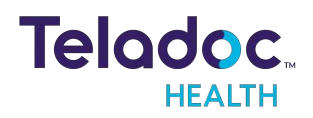

| Protected EAP Properties                                         | Х |  |  |  |
|------------------------------------------------------------------|---|--|--|--|
| When connecting:                                                 |   |  |  |  |
| ✓ Verify the server's identity by validating the certificate     |   |  |  |  |
| Connect to these servers (examples:srv1;srv2;.*\.srv3\.com):     |   |  |  |  |
|                                                                  |   |  |  |  |
| Trusted Root Certification Authorities:                          |   |  |  |  |
| AAA Certificate Services                                         |   |  |  |  |
| Baltimore CyberTrust Root                                        | 4 |  |  |  |
| Certum CA                                                        |   |  |  |  |
| Certum Trusted Network CA                                        |   |  |  |  |
| Cisco Umbrella Root CA                                           |   |  |  |  |
| Class 3 Public Primary Certification Authority                   |   |  |  |  |
| < >                                                              |   |  |  |  |
| Notifications before connecting:                                 |   |  |  |  |
| Tell user if the server name or root certificate isn't specified | - |  |  |  |
| · · · · ·                                                        |   |  |  |  |
| Select Authentication Method:                                    |   |  |  |  |
| Secured password (EAP-MSCHAP v2)                                 |   |  |  |  |
| Enable Fast Reconnect                                            |   |  |  |  |
| Disconnect if server does not present cryptobinding TLV          |   |  |  |  |
| Enable Identity Privacy                                          |   |  |  |  |
|                                                                  |   |  |  |  |
|                                                                  |   |  |  |  |
| OK Casal                                                         |   |  |  |  |
| UK Cancel                                                        |   |  |  |  |

- 8. Click Change connection settings
- 9. Click the Security tab
- 10. Click Advanced settings
- 1]. Check the box for Specify authentication mode

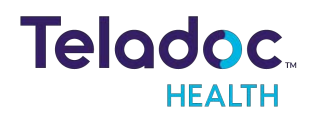

| Advanced setting                                                               | gs                                   | ×                 |
|--------------------------------------------------------------------------------|--------------------------------------|-------------------|
| 802.1X settings                                                                | 802.11 settings                      |                   |
| Specify a                                                                      | uthentication mode:                  |                   |
| User or (                                                                      | computer authentication $$           | Save credentials  |
| Delete                                                                         | e credentials for all users          |                   |
| Enable sir                                                                     | ngle sign on for this network        |                   |
| Perfor                                                                         | rm immediately before user lo        | gon               |
| O Perfor                                                                       | rm immediately after user logo       | n                 |
| Maximum                                                                        | delay (seconds):                     | 10 🗘              |
| Allow Allow                                                                    | additional dialogs to be displa<br>n | yed during single |
| This network uses separate virtual LANs for machine<br>and user authentication |                                      |                   |
|                                                                                |                                      |                   |
|                                                                                |                                      |                   |
|                                                                                |                                      |                   |
|                                                                                |                                      |                   |
|                                                                                |                                      |                   |
|                                                                                |                                      | OK Cancel         |
|                                                                                |                                      |                   |

12. Choose User authentication in the drop-down menu

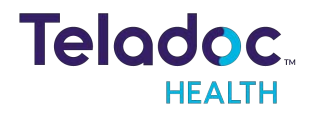

| Advanced settings                                                                                         | $\times$ |
|----------------------------------------------------------------------------------------------------|----------|
| 802.1X settings 802.11 settings                                                                           |          |
| Specify authentication mode:                                                                              |          |
| User or computer authentication V Save gredentia                                                          | ls       |
| User or computer authentication<br>Computer authentication<br>User authentication<br>Guest authentication |          |
| Perform immediately before user logon                                                                     |          |
| Perform immediately after user logon                                                                      |          |
| Maximum delay (seconds):                                                                                  |          |
| Allow additional dialogs to be displayed during single sign on                                            |          |
| This network uses separate virtual LANs for machine<br>and user authentication                            |          |
|                                                                                                    |          |
|                                                                                                    |          |
|                                                                                                    |          |
|                                                                                                    |          |
| OK Car                                                                                                    | ncel     |

- 13. Choose Save credentials
- 14. Type in the username and password and click OK

# **Powering Off the TV Pro One**

There is no need to power OFF the TV Pro One if simply turning off the display.

**NOTE:** This process needs to be done if moving the TV Pro One to a different display or location.

## **Powering Off All TV Pro One**

Unplug the TV Pro One from the power outlet.

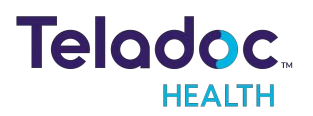

# Troubleshooting

## No video showing on display

- Confirm the display is turned on.
- Make sure the TV Pro One is powered on.
- Following the display's manufacturer's procedures, verify the display is set to the HDMI input that corresponds to where the TV Pro One is connected to the display.
- Verify the TV Pro One is plugged in fully to the HDMI input. If using the HDMI extension cable, verify both ends are properly connected.
- 1. Power down by following the "Powering Off the TV Pro One" on page 15.
- 2. Wait 7 seconds for the TV Pro One to fully power down.
- 3. Unplug the power cord and the HDMI cable.
- 4. Plug in the power cord of the TV Pro One.
- 5. Wait 1 min before plugging in the HDMI.

## No volume or unable to adjust volume

- Volume can be controlled or adjusted using the:
  - Audio/Video wizard
  - Window's volume setting either from the desktop or using the volume controls on the keyboard
  - Settings on the display device

## Keyboard not responding

Confirm that Keyboard/Mouse is charged by turning it on and looking for green power indicator light.

• If the keyboard is not charged, plug in the included USB cable and charge it.

#### Keyboard not paired:

**NOTE:** A USB keyboard and mouse attached to the TV Pro One may be needed to complete the pairing of the Bluetooth keyboard/mouse.

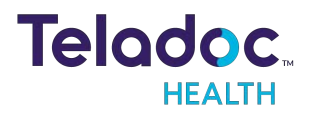

- 1. Pair Bluetooth Keyboard to TV Pro One.
- 2. Turn ON Bluetooth Keyboard / Mouse by sliding the power switch on the left side.
- 3. Minimize the Viewpoint software by right-clicking in the center of the screen then simultaneously press: Control + Shift + Spacebar.
- 4. Navigate to Windows Bluetooth settings.
  - a. Return to the desktop by clicking the **Minimize** icon.
  - b. Click the **Windows** icon.
  - c. Click the **Settings** icon.
  - d. Click the **Devices** icon.
  - e. Select **Bluetooth** from the Devices menu.
- 5. Press the Bluetooth icon on the keyboard.
- 6. Key in Bluetooth code to keyboard, and press Enter.
- 7. Re-maximize Viewpoint by Keying the combination: Control + Shift + Backspace.

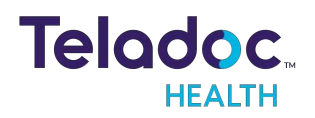

# **Contact Information**

#### 24/7 Live Technical Support

#### 1-800-484-9119

### 24/7 Live Remote Technical Support & Live Chat

https://intouchhealth.com/contact-us/

#### **Email Support**

ITHSupport@intouchhealth.com

#### **Teladoc Health User Manuals**

https://manuals.intouchcustomer.com

#### Sales & Product Demos

1-805-562-8686

**Teladoc Health** 

7402 Hollister Avenue Goleta, CA 93117

Ph: +1.805.562.8686 • Fax: +1.805.562.8663

InTouch Health and InTouch Technologies are now a Teladoc Health company, and InTouch Health is a registered trademark of Teladoc Health

#### LEARN MORE

TeladocHealth.com | engage@teladochealth.com

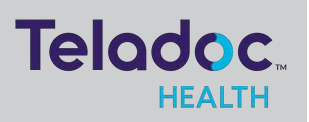

#### About @ Teladoc Health

Teladoc Health is the global virtual care leader, helping millions of people resolve their healthcare needs with confidence. Together with our clients and partners, we are continually modernizing the healthcare experience and making high-quality healthcare a reality for more people and organizations around the world.

© Teladoc Health, Inc. All rights reserved.